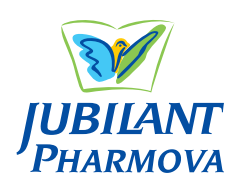

# JUBILANT PHARMOVA LIMITED

(CIN: L24116UP1978PLC004624) Regd. Office: Bhartiagram, Gajraula, District Amroha - 244 223 (U.P.) Email: <u>investors@jubl.com</u> Website: <u>www.jubilantpharmova.com</u> Phone: +91-5924-267437

## NOTICE

Notice is hereby given that the Forty-sixth (46<sup>th</sup>) Annual General Meeting of the Members of Jubilant Pharmova Limited ('the Company') will be held on **Friday, August 30, 2024 at 11:00 A.M. (IST)** through Video Conferencing ('VC')/ Other Audio Visual Means ('OAVM'), to transact the following business:

### **ORDINARY BUSINESS:**

- 1. To receive, consider and adopt:
  - (a) the Audited Standalone Financial Statements of the Company for the financial year ended March 31, 2024 together with the Reports of the Board of Directors and the Auditors thereon; and
  - (b) the Audited Consolidated Financial Statements of the Company for the financial year ended March 31, 2024 together with the Report of the Auditors thereon.
- 2. To declare a Dividend of ₹5 per equity share of the face value of ₹1 each for the Financial Year ended March 31, 2024.
- 3. To appoint a Director in place of Mr. Arvind Chokhany [DIN: 06668147], who retires by rotation and, being eligible, offers himself for re-appointment.
- 4. To appoint a Director in place of Mr. Arjun Shanker Bhartia [DIN: 03019690], who retires by rotation and, being eligible, offers himself for re-appointment.

By Order of the Board For **Jubilant Pharmova Limited** Sd/-Naresh Kapoor Company Secretary Membership No.: A11782

#### NOTES:

Place: Noida

Dated: June 10, 2024

- 1. Brief profile and other relevant information of the Directors proposed to be re-appointed are annexed hereto as **Annexure A**.
- 2. The Ministry of Corporate Affairs ('MCA') has, vide its circular dated May 5, 2020 read with circulars dated April 8, 2020, April 13, 2020, January 13, 2021, December 8, 2021, December 14, 2021, May 5, 2022 and September 25, 2023 (collectively referred to as the 'MCA Circulars') permitted convening the AGM through VC or OAVM, without the physical presence of the members at a common venue. In accordance with the MCA Circulars, provisions of the Act and the SEBI (Listing Obligations and Disclosure Requirements) Regulations, 2015 ('the Listing Regulations'), the AGM of the Company is being held through VC/ OAVM.

- 3. Since this AGM is being held without physical presence of the Members, the Proxy Form and the Attendance Slip are not annexed to this Notice.
- 4. Members attending the AGM through VC/ OAVM facility shall be counted for the purpose of reckoning the quorum under Section 103 of the Act.
- 5. In case of joint holders, the Member whose name appears as the first holder in the order of names as per the Register of Members of the Company will be entitled to vote at the AGM.
- In compliance with the aforesaid MCA Circulars and SEBI 6. Circular No. SEBI/HO/CFD/CMDI/CIR/P/2020/79 dated May 12, 2020 and subsequent circulars issued from time to time, the latest one being SEBI/HO/CFD/CFD-PoD-2/P/CIR/2023/167 dated October 7, 2023 (Collectively referred to as 'SEBI Circulars'), Notice, interalia, explaining the manner of attending AGM through VC/ OAVM and electronic voting (e-voting) along with the Annual Report for the Financial Year 2023-24 is being sent only through electronic mode to those Members whose e-mail addresses are registered with the Company or Depository Participants or Registrar and Transfer Agent ('RTA') of the Company, M/s Alankit Assignments Limited. Members may note that the Notice and Annual Report for Financial year 2023-24 will also be available on the Company's website www.jubilantpharmova.com, website of the stock exchanges i.e. BSE Limited and National Stock Exchange of India Limited at www.bseindia.com and www.nseindia.com, respectively and on the website of National Securities Depository Limited ('NSDL') at www.evoting.nsdl.com.
- 7. Since the AGM will be held through VC/ OAVM without physical presence of the Members at a common venue, the route map is not attached.
- 8. The Notice of AGM and Annual Report will be sent to those Members/ beneficial owners whose names appear in the Register of Members / list of beneficiaries as on Friday, August 02, 2024.
- 9. The dividend of ₹ 5 per equity share as recommended by the Board of Directors of the Company, if declared at the Meeting, will be paid within 30 days from the date of AGM to those members or their mandates:
  - whose names appear on the Company's Register of Members on Friday, August 02, 2024; and
  - whose names appear as Beneficial Owners as at the end of business hours on Friday, August 02, 2024 in the lists of Beneficial Owners furnished by National Securities Depository Limited ('NSDL') and Central Depository Services (India) Limited ('CDSL') in respect of shares held in dematerialised form.

10. SEBI, vide its circular dated November 03, 2021 (subsequently amended by circulars dated December 14, 2021, March 16, 2023, November 17, 2023 and June 10, 2024 mandated that with effect from April 01, 2024, dividend to shareholders (holding shares in physical form) shall be paid only through electronic mode. Such payment shall be made only if the folio is KYC complaint i.e. the details of PAN, choice of nomination, contact details, mobile no. complete bank details and specimen signatures are registered. In case of non-updation of PAN or Choice of Nomination or Contact Details or Mobile Number or Bank Account Details or Specimen Signature in respect of physical folios, dividend shall be paid upon furnishing all the aforesaid details in entirety.

The KYC forms can be downloaded from <u>https://www.jubilantpharmova.com/investors/investor-information/updation-of-kyc-details</u>.

11. Pursuant to the Finance Act, 2020, dividend income is taxable in the hands of shareholders with effect from April 1, 2020 and the Company is required to deduct tax at source from dividend paid to the shareholders at the prescribed rates. The TDS rate may vary depending on the residential status of the shareholder and the documents submitted to the Company in accordance with the provisions of the Income Tax Act, 1961. It is to be noted that dividend for the Financial Year 2023-24 is subject to declaration by the Members at the AGM. Upon declaration, this dividend will be taxable in the hands of the shareholders in the Financial Year 2024-25 (Assessment Year 2025-26). Accordingly, all the details and declarations are required to be furnished for Financial Year 2024-25 (Assessment Year 2025-26). The rate of TDS for various categories of shareholders along with the required documents are available at the website of the Company at www.jubilantpharmova.com.

Kindly note that the aforesaid documents, duly executed, can be sent to the company as under:

- (A) Executed documents can be sent through email at investors@jubl.com;
- (B) Executed documents (in original) can be sent directly at the Corporate Office of the Company situated at Plot 1A, Sector 16A, Noida - 201301.

The aforesaid executed documents must reach the Company on or before August 20, 2024 in order to enable the Company to determine and deduct appropriate TDS/ withholding tax on payment of dividend. It is to be duly noted that the Members sending documents through email are also required to send the executed documents (in original) at the Corporate Office of the Company. Shareholders are requested to note that in case their PAN is not registered or valid, the tax will be deducted at a higher rate of 20%.

12. Change of Address or Other Particulars

Members are requested to intimate change, if any, in their address (with PIN Code), E-mail ID, nominations, bank details, mandate instructions, National Electronic Clearing Service ('NECS') mandates, etc. under the signature of the registered holder(s) to:

- The Registrar and Transfer Agent ('RTA') of the Company in respect of shares held in physical form; and
- The Depository Participants in respect of shares held in electronic form.

- 13. Pursuant to Section 72 of the Act, read with Rule 19(1) of the Companies (Share Capital and Debentures) Rules, 2014, member(s) of the Company may nominate a person to whom the shares held by him/ them shall vest in the event of his/ their unfortunate death. Accordingly, members holding shares in physical form, desirous of availing this facility may submit nomination in Form SH-13 to RTA of the Company. In respect of shares held in dematerialised form, the nomination form may be filed with the concerned Depository Participant.
- 14. Dividends pertaining to the Financial Years upto and including 1993-94, remaining unpaid/ unclaimed, have been transferred to the General Revenue Account of the Central Government. Members having valid claims of unpaid/ unclaimed dividend for any of these Financial Years may approach the Investor Education and Protection Fund Authority ('IEPF Authority').

Dividends pertaining to the Financial Years 1994-95 to 2015-16 remaining unpaid/ unclaimed, have been transferred to the Investor Education and Protection Fund (the 'Fund'). No claims shall lie against the Company for the amounts transferred as above. Members having valid claims of unpaid/ unclaimed dividend for any of these financial years may approach the IEPF Authority.

Members may kindly note that unpaid/ unclaimed dividend for the Financial Year 2016-17 is due for transfer to the Fund on October 4, 2024. Members are, therefore, requested to lodge their claims with RTA, well in advance to avoid any hardship. Once transferred, Members having valid claims of unpaid/ unclaimed dividend for the Financial Year 2016-17 may approach the IEPF Authority.

Attention of the members is drawn to the provisions of Section 124(6) of the Act which require a company to transfer all shares in respect of which dividend has not been paid or claimed for 7 (seven) consecutive years or more, in favour of the IEPF Authority.

In accordance with the aforesaid provisions of the Act read with the Investor Education and Protection Fund Authority (Accounting, Audit, Transfer and Refund) Rules, 2016, as amended, the Company has transferred 20,39,478 shares, to the Fund, in respect of which dividend has not been paid or claimed by the members for seven (7) consecutive years or more with respect to the financial years 2009-10, 2010-11, 2011-12, 2012-13, 2013-14, 2014-15 and 2015-16. The Company shall be initiating similar action in respect of dividend declared for the financial year 2016-17. Members are advised to visit the web-link: https://www.jubilantpharmova.com/investors/unclaimed-dividend-and-shares to ascertain details of the shares to be transferred to the IEPF Authority.

15. The Company has a dedicated E-mail address <u>investors@jubl</u>. <u>com</u> for members to e-mail their queries or lodge complaints, if any. We will endeavor to reply to your queries at the earliest.

The Company's website <u>www.jubilantpharmova.com</u> has a dedicated section on Investors. It also answers your Frequently Asked Questions (FAQs).

 Regulation 40 of the Listing Regulations, as amended, mandates that transfer, transmission and transposition of securities held in physical form shall be effected only in demat mode. Further, SEBI vide Circular No. SEBI/HO/MIRSD/MIRSD RTAMB/P/CIR/2022/8 dated January 25, 2022 mandated the listed companies to issue securities in dematerialised form only while processing service requests viz. Issue of duplicate securities certificate, claim from unclaimed suspense account, renewal/exchange of securities certificate, endorsement, subdivision/splitting of securities certificate, consolidation of securities certificates/folios, transmission and transposition. Accordingly, Members are requested to make service requests by submitting a duly filled and signed Form ISR-4 available on the Company's website <u>www.jubilantpharmova.com</u>. Members can contact the Company or RTA, for any assistance in this regard. Please note that any service request can be processed only after the folio is KYC compliant. Members are, therefore, requested to dematerialise their shareholding, if not already done, to avoid inconvenience in future.

 SEBI, vide circular nos. SEBI/HO/OIAE/OIAE\_IAD1/P/ CIR/2023/131 dated July 31, 2023 and SEBI/HO/OIAE/OIAE\_ IAD-1/P/CIR/2023/135 dated August 4, 2023 read with master circular no. SEBI/HO/OIAE/OIAE\_IAD-1/P/CIR/2023/145 dated July 31, 2023 (updated on December 28, 2023), as amended, has established a common Online Dispute Resolution Portal ("ODR Portal") for resolution of disputes arising in the Indian Securities Market.

Pursuant to above circulars, post exhausting the option to resolve their grievances with the RTA/ Company directly and through existing SCORES platform, the investors can initiate dispute resolution through the ODR Portal (https://smartodr. in/login) and the same can also be accessed through the Company's website at <u>www.jubilantpharmova.com</u>.

18. The Company had sub-divided each equity share of ₹ 5 into five equity shares of ₹ 1 each effective from March 24, 2006. Many members had not surrendered their old ₹ 10 denominated share certificates of Ramganga Fertilizers Limited/ Vam Organic Chemicals Limited/ Jubilant Organosys Limited or ₹ 5 denominated share certificates of Jubilant Organosys Limited, for exchange with new ₹ 1 denominated share certificates of Jubilant Pharmova Limited.

Pursuant to Clause 5A of the erstwhile Listing Agreement with the Stock Exchanges, members who had not claimed share certificates as above were sent reminder letters requesting them to claim their equity shares. Thereafter, in terms of the erstwhile Listing Agreement, 27,31,320 equity shares pertaining to 4,845 members, which remained unclaimed, were transferred during the Financial year 2011-12 to Jubilant Pharmova Limited-Unclaimed Suspense Account. During the Financial Year 2023-24, 4,865 equity shares were transferred to the respective members. The voting rights on the remaining shares lying in this Account will remain frozen till the rightful owners of such shares claim the shares. Members may approach RTA to get their shares released from this Account.

19. All share and dividend related correspondence may be sent to RTA at the following address:

#### **Alankit Assignments Limited**

(Unit: Jubilant Pharmova Limited) 205-208, Anarkali Complex, Jhandewalan Extension, New Delhi - 110 055, India Phone: +91-11-4254 1234 E-mail: <u>rta@alankit.com</u>

In all correspondence, please quote your DP ID & Client ID or Folio Number.

- 20. Your feedback/ comments for further improvement of shareholder services are welcome. You may fill up and submit the Investor Feedback Form online on our website <u>www.jubilantpharmova.com</u>.
- 21. Relevant documents referred to in the Annual Report including AGM Notice are available electronically for inspection without any fee by the members from the date of circulation of this Notice up to the date of AGM and during the AGM. Members seeking to inspect such documents can send an email to investors@jubl.com.
- 22. During the AGM, Members may access scanned copy of
  - Register of Directors and Key Managerial Personnel and their shareholding maintained under Section 170 of the Act;
  - (ii) the Register of Contracts or Arrangements in which Directors are interested under Section 189 of the Act and
  - (iii) Certificate that the Stock Option Plan and General Employee Benefits Scheme have been implemented in accordance with the SEBI (Share Based Employee Benefits and Sweat Equity) Regulations, 2021
  - (iv) or any other documents as may be required, upon Log-in to NSDL e-Voting system at <u>https://www.evoting.nsdl.com</u>.
- 23. The Members can opt for only one mode of voting i.e. remote e-Voting or e-Voting at the AGM. In case of voting by both the modes, vote cast through remote e-Voting will be considered final and e-Voting at the AGM will not be considered
- 24. INSTRUCTIONS FOR E-VOTING AND JOINING THE AGM ARE AS FOLLOWS:
  - 1. Pursuant to the provisions of Section 108 of the Companies Act, 2013 read with Rule 20 of the Companies (Management and Administration) Rules, 2014 and Regulation 44 of SEBI (Listing Obligations and Disclosure Requirements) Regulations 2015 and the MCA Circulars, the Company is providing facility of remote e-Voting to its Members in respect of the business to be transacted at the AGM. For this purpose, the Company has entered into an agreement with National Securities Depository Limited ('NSDL') for facilitating voting through electronic means, as the authorised agency. The facility of casting votes by a member using remote e-Voting system i.e. facility to cast vote prior to the AGM and also e-voting during the AGM will be provided by NSDL.

In line with the MCA Circulars, the Notice calling the AGM has been uploaded on the website of the Company at <u>www.jubilantpharmova.com</u>. The Notice can also be accessed from the websites of the Stock Exchanges i.e. BSE Limited and National Stock Exchange of India Limited at <u>www.bseindia.com</u> and <u>www.nseindia.com</u> respectively and from the website of NSDL (agency for providing the Remote e-Voting facility) i.e. <u>www.evoting.nsdl.com</u>.

2. The Members will be allowed to join the AGM through VC/OAVM facility, thirty (30) minutes before the scheduled time of commencement of the AGM and shall be kept open throughout the proceedings of the AGM. The facility of participation at the AGM through VC/OAVM will be made available for 1,000 members on first come first serve basis. This will not include large Shareholders (Shareholders holding 2% or more

shareholding), Promoters, Institutional Investors, Directors, Key Managerial Personnel, the Chairpersons of the Audit Committee, Nomination, Remuneration and Compensation Committee and Stakeholders Relationship Committee, Auditors, etc. who are allowed to attend the AGM without restriction on account of first come first serve basis.

Members who would like to express their views/or ask 3. questions at the AGM may register themselves as a speaker by sending the request along with their gueries in advance from their registered email id mentioning their name, demat account number/folio number, email id, mobile number at investors@jubl.com from Friday, August 16, 2024 to Monday, August 19, 2024. Those members who have registered themselves as a speaker will only be allowed to express their views/ ask questions during the AGM. The Company reserves the right to restrict the number of speakers depending on the availability of time for the AGM. Members who do not wish to speak during the AGM but have queries related to financial statements or other, may send their queries atleast seven (7) days in advance before AGM by mentioning their name, demat account number/folio number, PAN, mobile number at investors@jubl.com. These queries will be replied by the Company suitably by email.

# THE INSTRUCTIONS FOR MEMBERS FOR REMOTE E-VOTING AND JOINING GENERAL MEETING ARE AS UNDER:

The remote e-Voting period commences at 9:00 a.m. (IST) on Tuesday, August 27, 2024 and ends at 5:00 p.m. (IST) on Thursday, August 29, 2024. The remote e-voting module shall be disabled by NSDL for voting thereafter. The Members, whose names appear in the Register of Members/ Beneficial Owners as on the record date (cut-off date) i.e. Friday, August 23, 2024 may cast their vote electronically. The voting right of shareholders shall be in proportion to their share in the paid-up equity share capital of the Company as on the cut-off date, being Friday, August 23, 2024.

### How do I vote electronically using NSDL e-Voting system?

The way to vote electronically on NSDL e-Voting system consists of "Two Steps" which are mentioned below:

### Step 1: Access to NSDL e-Voting system

# A) Login method for e-Voting for Individual shareholders holding securities in demat mode

In terms of SEBI circular dated July 11, 2023 on e-Voting facility provided by Listed Companies, Individual shareholders holding securities in demat mode are allowed to vote through their demat account maintained with Depositories and Depository Participants. Shareholders are advised to update their mobile number and email Id in their demat accounts in order to access e-Voting facility.

Login method for Individual shareholders holding securities in demat mode is given below:

| Type of shareholders                                                      | Login Method                                                                                                    |  |  |
|---------------------------------------------------------------------------|----------------------------------------------------------------------------------------------------|--|--|
| Individual Shareholders<br>holding securities in<br>demat mode with NSDL. | <ol> <li>Existing IDeAS user can visit the e-Services website of NSDL Viz. <u>https://eservices.nsdl.com</u> eith<br/>on a Personal Computer or on a mobile. On the e-Services home page click on the "Benefic<br/>Owner" icon under "Login" which is available under 'IDeAS' section, this will prompt you<br/>enter your existing User ID and Password. After successful authentication, you will be able<br/>see e-Voting services under Value added services. Click on "Access to e-Voting" under e-Voti<br/>services and you will be able to see e-Voting page. Click on company name or e-Voting servic<br/>provider i.e. NSDL and you will be re-directed to e-Voting website of NSDL for casting your vo<br/>during the remote e-Voting period.</li> </ol>                                      |  |  |
|                                                                           | 2. If you are not registered for IDeAS e-Services, option to register is available at <u>https://eservices.nsdl.com</u> . Select <b>"Register Online for IDeAS Portal"</b> or click at <u>https://eservices.nsdl.com/SecureWeb/IdeasDirectReg.jsp</u>                                                                                                    |  |  |
|                                                                           | /isit the e-Voting website of NSDL. Open web browser by typing the following URL: <u>https://www.evoting.nsdl.com/</u> either on a Personal Computer or on a mobile. Once the home bage of e-Voting system is launched, click on the icon"Login" which is available under 'Shareholder/ Member' section. A new screen will open. You will have to enter your User ID (i.e. your sixteen digit demat account number hold with NSDL), Password/OTP and a Verification Code as shown on the screen. After successful authentication, you will be redirected to NSDL Depository site wherein you can see e-Voting page. Click on company name or <b>e-Voting service provider i.e. NSDL</b> and you will be redirected to e-Voting website of NSDL for casting your vote during the remote e-Voting beriod. |  |  |
|                                                                           | <ul> <li>4. Shareholders/Members can also download NSDL Mobile App "NSDL Speede" facility by scanning the QR code mentioned below for seamless voting experience.</li> <li>NSDL Mobile App is available on</li> <li></li></ul>                                                                                                    |  |  |

| Individual Shareholders<br>holding securities in<br>demat mode with CDSL |                                                                                                    | <ol> <li>Users who have opted for CDSL Easi / Easiest facility, can login through their existing<br/>user id and password. Option will be made available to reach e-Voting page without any<br/>further authentication. The users to login Easi / Easiest are requested to visit CDSL website<br/><u>www.cdslindia.com</u> and click on login icon &amp; New System Myeasi Tab and then user your existing<br/>my easi username &amp; password.</li> </ol>                                                                                            |
|--------------------------------------------------------------------------|----------------------------------------------------------------------------------------------------|----------------------------------------------------------------------------------------------------|
|                                                                          |                                                                                                    | 2. After successful login the Easi / Easiest user will be able to see the e-Voting option for eligible companies where the evoting is in progress as per the information provided by company. On clicking the evoting option, the user will be able to see e-Voting page of the e-Voting service provider for casting your vote during the remote e-Voting period. Additionally, there is also links provided to access the system of all e-Voting Service Providers, so that the user can visit the e-Voting service providers' website directly.    |
|                                                                          |                                                                                                    | 3. If the user is not registered for Easi/Easiest, option to register is available at CDSL website <u>www.</u><br><u>cdslindia.com</u> and click on login & New System Myeasi Tab and then click on registration option.                                                                                                    |
|                                                                          |                                                                                                    | 4. Alternatively, the user can directly access e-Voting page by providing Demat Account Number and PAN No. from a e-Voting link available on <u>www.cdslindia.com</u> home page. The system will authenticate the user by sending OTP on registered Mobile & Email as recorded in the Demat Account. After successful authentication, user will be able to see the e-Voting option where the evoting is in progress and also able to directly access the system of all e-Voting Service Providers.                                                    |
|                                                                          | Individual Shareholders<br>(holding securities<br>in demat mode)<br>login through their<br>depository participants | You can also login using the login credentials of your demat account through your Depository Participant registered with NSDL/CDSL for e-Voting facility. upon logging in, you will be able to see e-Voting option. Click on e-Voting option, you will be redirected to NSDL/CDSL Depository site after successful authentication, wherein you can see e-Voting feature. Click on company name or e-Voting service provider i.e. NSDL and you will be redirected to e-Voting website of NSDL for casting your vote during the remote e-Voting period. |

**Important note:** Members who are unable to retrieve User ID/ Password are advised to use Forget User ID and Forget Password option available at abovementioned website.

<u>Helpdesk for Individual Shareholders holding securities</u> in demat mode for any technical issues related to login through Depository i.e. NSDL and CDSL.

| Login type                                                               | Helpdesk details                                                                                                    |  |
|--------------------------------------------------------------------------|----------------------------------------------------------------------------------------------------|--|
| Individual Shareholders<br>holding securities in<br>demat mode with NSDL | Members facing any technical<br>issue in login can contact NSDL<br>helpdesk by sending a request<br>at evoting@nsdl.com or call at<br>022 - 4886 7000                                                |  |
| Individual Shareholders<br>holding securities in<br>demat mode with CDSL | Members facing any technical<br>issue in login can contact<br>CDSL helpdesk by sending a<br>request at <u>helpdesk.evoting@</u><br><u>cdslindia.com</u> or contact at toll<br>free no. 1800 22 55 33 |  |

B) Login Method for shareholders other than Individual shareholders holding securities in demat mode and shareholders holding securities in physical mode.

### How to Log-in to NSDL e-Voting website?

- 1. Visit the e-Voting website of NSDL. Open web browser by typing the following URL: <u>https://www.evoting.nsdl.com/</u> either on a Personal Computer or on a mobile.
- 2. Once the home page of e-Voting system is launched, click on the icon "Login" which is available under 'Shareholder/ Member' section.
- 3. A new screen will open. You will have to enter your User ID, your Password/OTP and a Verification Code as shown on the screen.

Alternatively, if you are registered for NSDL eservices i.e. IDEAS, you can log-in at <u>https://eservices.nsdl.com/</u> with your existing IDEAS login. Once you log-in to NSDL eservices after using your log-in credentials, click on e-Voting and you can proceed to Step 2 i.e. Cast your vote electronically.

4. Your User ID details are given below :

| Manner of holding<br>shares i.e. Demat<br>(NSDL or CDSL) or<br>Physical |                                                                  | Your User ID is:                                                                                                    |
|-------------------------------------------------------------------------|------------------------------------------------------------------|----------------------------------------------------------------------------------------------------|
| a)                                                                      | For Members who<br>hold shares in<br>demat account<br>with NSDL. | 8 Character DP ID followed by 8<br>Digit Client ID<br>For example if your DP ID<br>is IN300*** and Client ID is<br>12***** then your user ID is<br>IN300***12*****.   |
| b)                                                                      | For Members who<br>hold shares in<br>demat account<br>with CDSL. | 16 Digit Beneficiary ID<br>For example if your Beneficiary<br>ID is 12************************************                                                            |
| c)                                                                      | For Members<br>holding shares in<br>Physical Form.               | EVEN Number followed by<br>Folio Number registered with<br>the company<br>For example if folio number<br>is 001*** and EVEN is 101456<br>then user ID is 101456001*** |

- 5. Password details for shareholders other than Individual shareholders are given below:
  - a) If you are already registered for e-Voting, then you can use your existing password to login and cast your vote.

b) If you are using NSDL e-Voting system for the first time, you will need to retrieve the 'initial password', which was communicated to you. Once you retrieve your 'initial password', you need to enter the 'initial password' and the system will force you to change your password.

#### How to retrieve your 'initial password'?

- (i) If your email ID is registered in your demat account or with the company, your 'initial password' is communicated to you on your email ID. Trace the email sent to you from NSDL from your mailbox. Open the email and open the attachment i.e. a .pdf file. Open the .pdf file. The password to open the .pdf file is your 8 digit client ID for NSDL account, last 8 digits of client ID for CDSL account or folio number for shares held in physical form. The .pdf file contains your 'User ID' and your 'initial password'.
- (ii) If your email ID is not registered, please follow steps mentioned below in process for those shareholders whose email ids are not registered
- 6. If you are unable to retrieve or have not received the " Initial password" or have forgotten your password:
  - a) Click on "<u>Forgot User Details/Password</u>?" (If you are holding shares in your demat account with NSDL or CDSL) option available on <u>www.evoting.nsdl.com</u>.
  - b) <u>Physical User Reset Password?</u>" (If you are holding shares in physical mode) option available on <u>www.evoting.nsdl.com</u>.
  - c) If you are still unable to get the password by aforesaid two options, you can send a request at <u>evoting@nsdl.com</u> mentioning your demat account number/folio number, your PAN, your name and your registered address etc.
  - Members can also use the OTP (One Time Password) based login for casting the votes on the e-Voting system of NSDL.
- 7. After entering your password, tick on Agree to "Terms and Conditions" by selecting on the check box.
- 8. Now, you will have to click on "Login" button.
- 9. After you click on the "Login" button, Home page of e-Voting will open.

# Step 2: Cast your vote electronically on NSDL e-Voting system.

# How to cast your vote electronically on NSDL e-Voting system?

- 1. After successful login at Step 1, you will be able to see all the companies "EVEN" in which you are holding shares and whose voting cycle and General Meeting is in active status.
- Select "EVEN" of company for which you wish to cast your vote during the remote e-Voting period and during General Meeting. General Meeting. For joining virtual meeting, you need to click on 'VC/OAVM link placed under 'Join Meeting'.

- 3. Now you are ready for e-Voting as the Voting page opens.
- 4. Cast your vote by selecting appropriate options i.e. assent or dissent, verify/modify the number of shares for which you wish to cast your vote and click on "Submit" and also "Confirm" when prompted.
- Upon confirmation, the message "Vote cast successfully" will be displayed.
- 6. You can also take the printout of the votes cast by you by clicking on the print option on the confirmation page.
- 7. Once you confirm your vote on the resolutions, you will not be allowed to modify your vote.

## **General Guidelines for Shareholders**

- Institutional shareholders (i.e. other than individuals, HUF, NRI etc.) are required to send scanned copy (PDF/ JPG Format) of the relevant Board Resolutions/ Authority letter etc. with attested specimen signature of the duly authorised signatory(ies) who are authorised to vote, to the Scrutiniser by e-mail to rsbhatiacs@aol.com with a copy marked to <u>evoting@nsdl.com</u> Institutional shareholders (i.e. other than individuals, HUF, NRI etc.) can also upload their Board Resolutions/ Power of Attorney / Authority Letter etc. by clicking on "Upload Board Resolutions/ Authority Letter" displayed under "e-Voting" tab in their login.
- 2. It is strongly recommended not to share your password with any other person and take utmost care to keep your password confidential. Login to the e-voting website will be disabled upon five unsuccessful attempts to key in the correct password. In such an event, you will need to go through the "Forgot User Details/Password?" or "Physical User Reset Password?" option available on www.evoting. nsdl.com to reset the password.
- 3. In case of any queries, you may refer the Frequently Asked Questions (FAQs) for Shareholders and e-voting user manual for Shareholders available at the download section of <u>www.evoting.nsdl.com</u> or call on : 022 - 4886 7000 or send a request to Mr. Amit Vishal, Deputy Vice President at <u>evoting@nsdl.com</u>

### Process for those shareholders whose email ids are not registered with the depositories for procuring user id and password and registration of e-mail ids for e-voting for the resolutions set out in this notice:

- In case shares are held in physical mode, please provide Folio No., Name of shareholder, scanned copy of the share certificate (front and back), PAN (self-attested scanned copy of PAN card), and AADHAR (self-attested scanned copy of Aadhar Card) by email to <u>investors@jubl.com</u>.
- In case shares are held in demat mode, please provide DPID-CLID (16 digit DPID + CLID or 16-digit beneficiary ID), Name, client master or copy of Consolidated Account statement, PAN (self-attested scanned copy of PAN card), AADHAR (self-attested scanned copy of Aadhar Card) to <u>investors@jubl.com</u>. If you are an Individual shareholders holding securities in demat mode, you are requested to refer to the login method explained at **step 1 (A)** i.e. Login method for e-Voting for Individual shareholders holding securities in demat mode.

- 3. Alternatively, shareholder/members may send a request to <u>evoting@nsdl.com</u> for procuring user id and password for e-voting by providing above-mentioned documents.
- 4. In terms of SEBI circular dated July 11, 2023 on e-Voting facility provided by Listed Companies, Individual shareholders holding securities in demat mode are allowed to vote through their demat account maintained with Depositories and Depository Participants. Shareholders are required to update their mobile number and email ID correctly in their demat account in order to access e-Voting facility.

# THE INSTRUCTIONS FOR MEMBERS FOR e-VOTING ON THE DAY OF THE AGM ARE AS UNDER:-

- 1. The procedure for e-Voting on the day of the AGM is same as the instructions mentioned above for remote e-voting.
- 2. Only those Members/ shareholders, who will be present in the AGM through VC/ OAVM facility and have not cast their vote on the Resolutions through remote e-Voting and are otherwise not barred from doing so, shall be eligible to vote through e-Voting system in the AGM.
- 3. Members who have voted through Remote e-Voting will be eligible to attend the AGM. However, they will not be eligible to vote at the AGM.
- 4. The details of the person who may be contacted for any grievances connected with the facility for e-Voting on the day of the AGM shall be the same person mentioned for Remote e-voting.

# INSTRUCTIONS FOR MEMBERS FOR ATTENDING THE AGM THROUGH VC/ OAVM ARE AS UNDER:

- 1. Member will be provided with a facility to attend the AGM through VC/OAVM through the NSDL e-Voting system. Members may access by following the steps mentioned above for Access to NSDL e-Voting system. After successful login, you can see link of "VC/ OAVM link" placed under "Join meeting" menu against the company name. You are requested to click on VC/ OAVM link placed under Join Meeting menu. The link for VC/ OAVM will be available in Shareholder/ Member login where the EVEN of the Company will be displayed. Please note that the members who do not have the User ID and Password for e-Voting or have forgotten the User ID and Password may retrieve the same by following the remote e-Voting instructions mentioned in the notice to avoid last minute rush.
- 2. Members are encouraged to join the Meeting through Laptops for better experience.
- 3. Further, Members will be required to allow Camera and use Internet with a good speed to avoid any disturbance during the meeting.
- 4. Please note that the Participants connecting from Mobile Devices or Tablets or through Laptop connecting via Mobile Hotspot may experience Audio/Video loss due to Fluctuation in their respective network. It is, therefore, recommended to use Stable Wi-Fi or LAN Connection to mitigate any kind of the aforesaid glitches.

5. In case of any queries or grievances relating to e-Voting, you may contact Mr. Amit Vishal, Deputy Vice President, NSDL, Trade World, 4<sup>th</sup> Floor, Kamala Mills Compound, Senapati Bapat Marg, Lower Parel, Mumbai- 400013, India through <u>e-mail at evoting@nsdl.co.in</u> or on Toll Free No.: 18001020900/ 1800224430 or Mr. J.K. Singla, Deputy General Manager, M/s. Alankit Assignments Limited, 205-208, Anarkali Complex, Jhandewalan Extension, New Delhi-110 055, India through email at rta@alankit.com or on Telephone No.: 011-42541234.

### **Other Instructions**

- Any person holding shares in physical form and non individual 1. shareholders, who acquires shares of the Company and becomes member of the Company after the notice is sent through e-mail and holding shares as of the cut-off date i.e. Friday, August 23, 2024, may obtain the login ID and password by sending a request at evoting@nsdl.co.in or Issuer/RTA. However, if you are already registered with NSDL for remote e-voting, you can use your existing user ID and password for casting your vote. If you forgot your password, you can reset your password by using "Forgot User Details/ Password" or "Physical User Reset Password" option available on www. evoting.nsdl.com or call on toll free no. 18001020990 and 1800224430. In case of Individual Shareholders holding securities in demat mode who acquires shares of the Company and becomes a Member of the Company after sending of the Notice and holding shares as of the cut-off date i.e. Friday, August 23, 2024 may follow the steps mentioned in the Notice of the AGM under "Access to NSDL e-Voting system".
- 2. The Board of Directors has appointed Mr. Rupinder Singh Bhatia (CP No. 2514) as 'Scrutiniser' to scrutinise the process of e-voting during the AGM and remote e-voting held before the AGM in a fair and transparent manner.
- 3. The Scrutiniser shall, immediately after the conclusion of e-voting at the AGM, unblock the votes cast through remote e-voting and e-vote cast during AGM and will make, not later than two working days of conclusion of the AGM, a consolidated Scrutiniser's Report of the total e-votes cast in favour or against, if any, to the Chairman or a person authorised by him in writing, who shall countersign the same and declare the result of the voting forthwith.
- 4. The results of voting will be declared within two working days from the conclusion of the AGM i.e. on or before Tuesday, September 3, 2024 and the result declared along with the report of the Scrutiniser shall be placed on the website of the Company <u>www.jubilantpharmova.com</u> and on the website of NSDL immediately after declaration of result by the Chairman or a person authorised by him and the results shall also be communicated to the Stock Exchanges.
- 5. The recorded transcript of the AGM shall be placed on the Company's website <u>www.jubilantpharmova.com</u> in the Investors Section, as soon as possible after conclusion of AGM.
- Subject to receipt of requisite number of votes, the resolutions shall be deemed to be passed at the 46<sup>th</sup> AGM scheduled to be held on Friday, August 30, 2024.

#### **ANNEXURE-A**

Information pursuant to Regulation 36 of the SEBI (Listing Obligations and Disclosure Requirements) Regulations, 2015 read with the provisions of the Secretarial Standard on General Meetings issued by the Institute of Company Secretaries of India regarding the Directors proposed to be re-appointed

#### 1. Mr. Arvind Chokhany

Mr. Arvind Chokhany, 52 years, is a Group Chief Financial Officer and Whole-time Director for Jubilant Pharmova Limited. He is responsible for Governance, Corporate Finance & Treasury, Investments and M&A, Legal & Risk, Finance Operations, Digital & Information technology, Investor Relations, amongst other Group functions.

Mr. Arvind Chokhany is a merit holder Chartered Accountant and Cost Accountant with 30 years of experience. Prior to joining Jubilant Group, he was a Chief Financial Officer for different infrastructure business of Tata Group for seven (7) years. Prior to this, he spent eighteen (18) years managing operations for various corporate and investment Banking global businesses of Deutsche Bank, Standard Chartered Bank and HDFC Bank. He has significant experience in the domain of strategic & portfolio investments origination, portfolio and asset/risk management, Finance operations, capital and Balance sheet management, development of technology platforms, mergers and acquisitions, for elevated return on capital, working closely with the boards and Global Investors in successfully steering the investor goals through C-Suite collaboration.

He is on the Board of the Company since April 1, 2021 and holds 1,218 shares of the Company on a beneficial basis. He holds directorships in the following companies/bodies corporate:

- Jubilant Pharmova Limited (Listed)
- Jubilant Generics Limited
- Jubilant Agro sciences Limited
- Jubilant Biosys Limited
- Jubilant Bhartia Foundation
- Jubilant Therapeutics India Limited
- Jubilant Business Services Limited
- Jubilant Therapeutics Inc., USA
- Sofie Biosciences Inc., USA

Further, Mr. Arvind Chokhany has not resigned from the Board of Directors of any listed company in the past three (3) years. Details of his Committee Chairmanship/membership of Indian public companies are given below:

| Sr. No.                        | Name of Company                                             | Name of Committee                   | Position Held (Chairperson/Member) |
|--------------------------------|-------------------------------------------------------------|-------------------------------------|------------------------------------|
| 1 Jubilant Pharmova<br>Limited |                                                             | Audit Committee                     | Member                             |
|                                |                                                             | Sustainability & CSR Committee      | Member                             |
|                                |                                                             | Stakeholders Relationship Committee | Member                             |
|                                |                                                             | Risk Management Committee           | Member                             |
|                                |                                                             | Finance Committee                   | Member                             |
|                                |                                                             | Fund Raising Committee              | Member                             |
|                                |                                                             | Reorganisation Committee            | Member                             |
| 2                              | Jubilant Generics Corporate Social Responsibility Committee |                                     | Member                             |
|                                | Limited                                                     | Finance Committee                   | Member                             |
|                                |                                                             | Allotment Committee                 | Member                             |

During the Financial Year ended March 31, 2024, Mr. Arvind Chokhany attended 5 meetings of the Board of Directors of the Company held on May 29, 2023, July 19, 2023, October 27, 2023, February 2, 2024 and March 26, 2024. Mr. Arvind Chokhany was paid remuneration of ₹ 4,47,75,399 in FY 2023-24. On re-appointment, Mr. Arvind Chokhany shall be liable to retire by rotation. He is not related to any other Director or Key Managerial Personnel of the Company.

### 2. Mr. Arjun Shanker Bhartia

Mr. Arjun Shanker Bhartia, 37 years, graduated from Brown University, USA in 2008. He worked as a Consultant with Bain & Company for three (3) years before joining Jubilant Group.

Mr. Arjun Shanker Bhartia was appointed as Joint Managing Director of the Company for a period of 3 (three) years with effect from June 1, 2023. The appointment was duly approved by the members of the Company vide postal ballot on August 21, 2023. Prior to that, he has served as a Non-Executive Director on the Board of Jubilant Pharmova Limited since May 2017. He has been involved in key decision making across Pharmova businesses and has deep understanding of the Company's business and industry.

He has varied strategic and operational experience across various, leading companies in Chemical, Food processing and Offshore Oil & Gas services.

He does not hold any shares of the Company by himself or for any other person on a beneficial basis. He holds directorships in the following companies/bodies corporate:

- Jubilant Pharmova Limited (Listed)
- Jubilant Ingrevia Limited (Listed)
- Jubilant Consumer Private Limited
- Jubilant Enpro Private Limited
- Awfis Space Solutions Limited

Further, Mr. Arjun Shanker Bhartia has not resigned from the Board of Directors of any listed company in the past three (3) years. Details of his Committee Chairmanship/membership of Indian public companies are given below:

| Sr. No. | Name of the Company       | Name of Committee                     | Chairman/Member |
|---------|---------------------------|---------------------------------------|-----------------|
| 1       | Jubilant Pharmova Limited | Sustainability & CSR Committee        | Member          |
|         |                           | Quality Committee                     | Member          |
|         |                           | Finance Committee                     | Member          |
|         |                           | Capital Issue Committee               | Member          |
|         |                           | Fund Raising Committee                | Member          |
|         |                           | Risk Management Committee             | Member          |
| 2       | Jubilant Ingrevia Limited | Audit Committee                       | Member          |
|         |                           | Sustainability & CSR Committee        | Member          |
|         |                           | Risk Management Committee             | Member          |
|         |                           | Finance Committee                     | Member          |
| 3.      | Awfis Space Solutions     | Nomination and Remuneration Committee | Member          |
|         | Limited                   | IPO Committee                         | Member          |
|         |                           | Management Committee                  | Member          |

During the Financial Year ended March 31, 2024, Mr. Arjun Shanker Bhartia attended all five (5) meetings of the Board of Directors of the Company held on May 29, 2023, July 19, 2023, October 27, 2023, February 2, 2024 and March 26, 2024. On re-appointment, Mr. Arjun Shanker Bhartia shall be liable to retire by rotation. Mr. Arjun Shanker Bhartia was paid remuneration of ₹ 6,24,66,997 in FY 2023-24. He is related to Mr. Hari S. Bhartia, Co-Chairman of the Company, being his father. He is not related to any other Director or Key Managerial Personnel of the Company.

By Order of the Board For **Jubilant Pharmova Limited** Sd/-**Naresh Kapoor** Company Secretary Membership No.: A11782

Place: Noida Date: June 10, 2024